## **Xashimura** AK-230 スマートクロック

250210 VO

# iPhone用 取扱説明書

## 取扱説明書をよくお読みになり、正しく取り付けご使用ください。

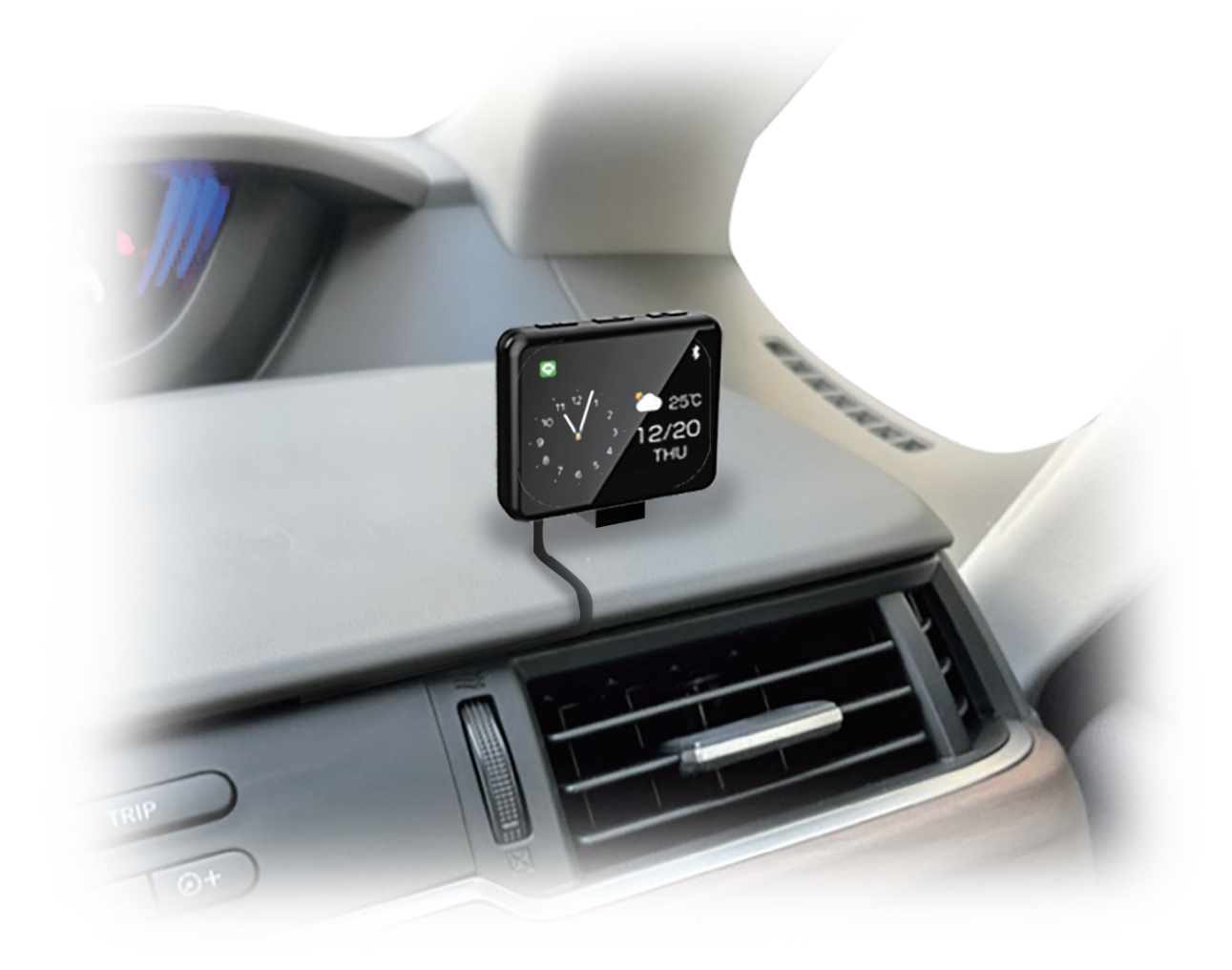

#### ※ご使用になる前に

必ず本製品と接続する USB 電源ポートを掃除してから、本製品の USB-A 端子を USB 電源ポートに挿し込んでください。USB 接続端子部の変形や導通性の異物 (金属片・鉛筆の芯・ピン・砂など)または液体(汗・化粧水・飲料水等)が付着 した状態でのご使用は端子間が短絡(ショート)し発熱や焦げの原因となり大変 危険です。

## アプリのダウンロード

お手持ちのスマートフォンで本製品専用のアプリをダウンロードしてください。 下記のいずれかの方法でダウンロードすることができます。

アプリストアで「Smart Clock+」を検索

②パッケージ裏面の二次元バーコードよりダウンロードサイトへアクセス ③製品本体に表示される二次元バーコードよりダウンロードサイトへアクセス

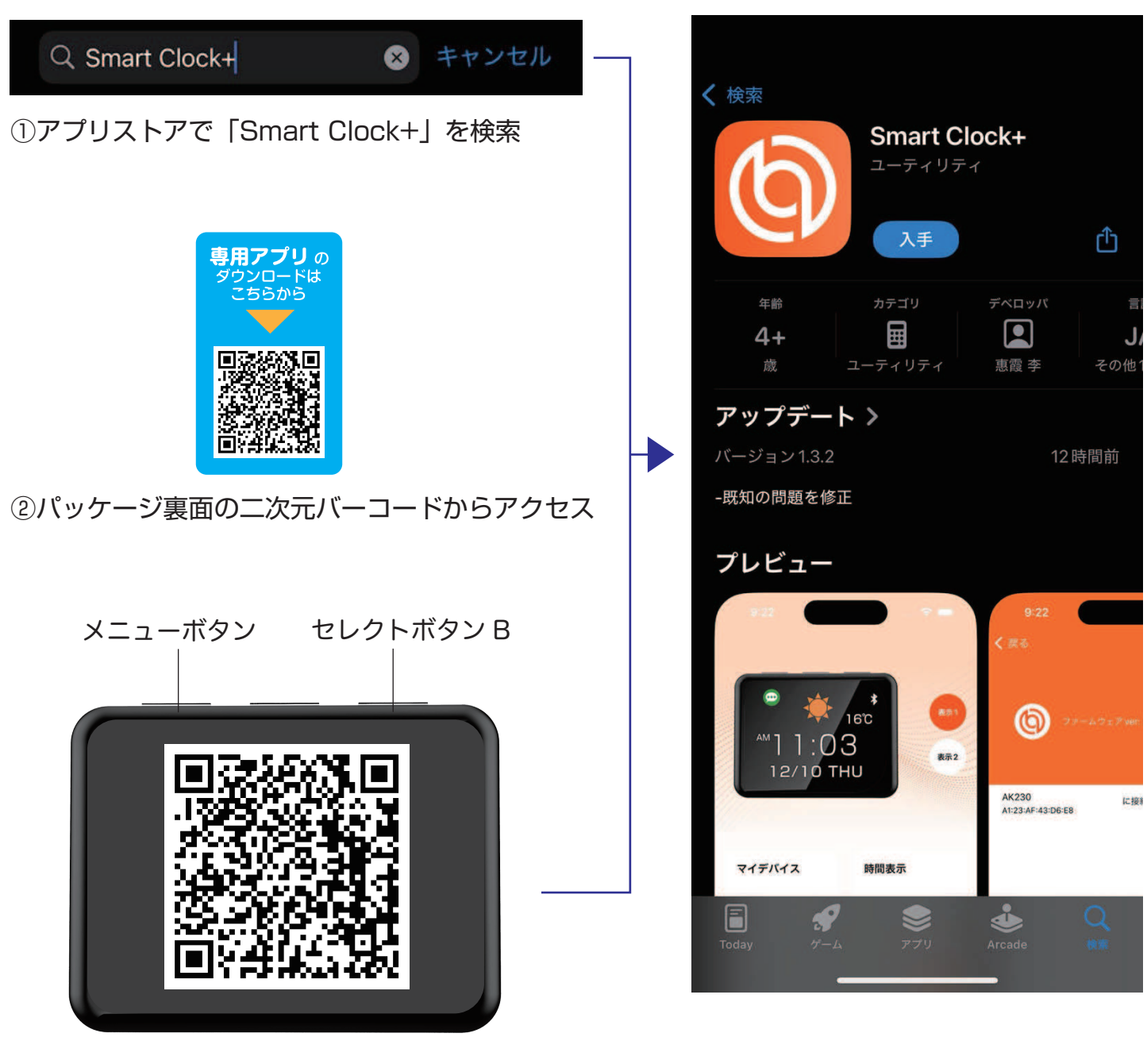

③本体に表示される二次元バーコードからアクセス 本体の電源が入っている状態で「セレクトボタン B」 を長押しするとアプリダウンロード用の 二次元バーコードを表示することができます。 ※メニューボタンを押すと元の画面に戻ります。

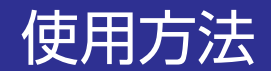

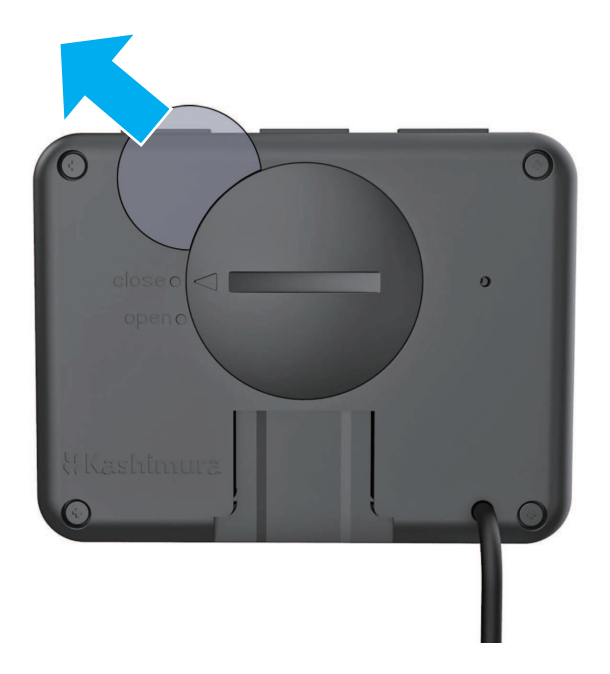

①本体の電池蓋から絶縁シートを抜き、USB-A 端子を USB 電源ポートに接続します。 本製品は USB 通電時のみ動作します。

※電池はデータ保持用で本体動作用ではありません。

※絶縁シートを抜くときは、電池蓋を軽く押さえながら優しく抜いてください。

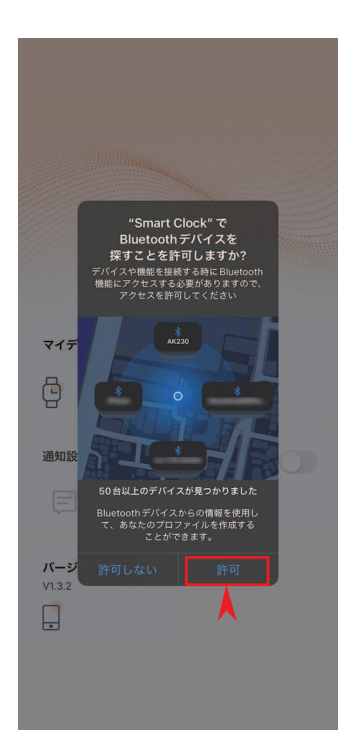

②アプリ初回起動時に「Smart Clock で Bluetooth デバイスを探すことを許可しますか?」 と表示されますので「許可」を選択してください。

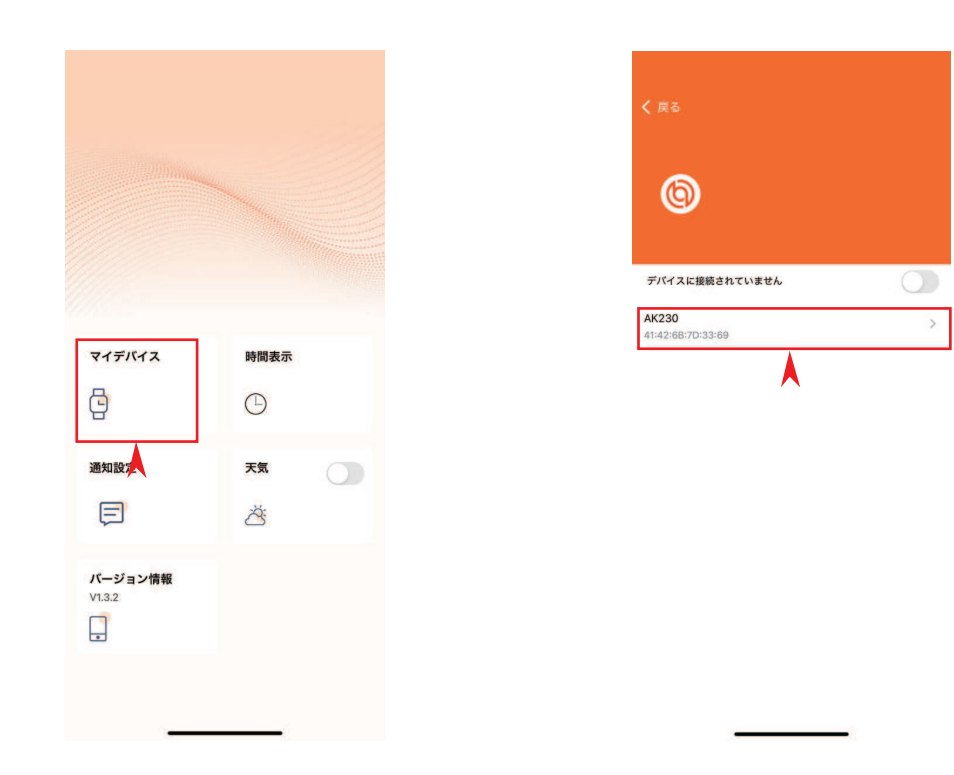

③「マイデバイス」で本製品とスマートフォンのペアリングをします。
 マイデバイスをタップし、次のページで「AK230」を選択してください。
 ※本体の電源が入っていないと表示されません。

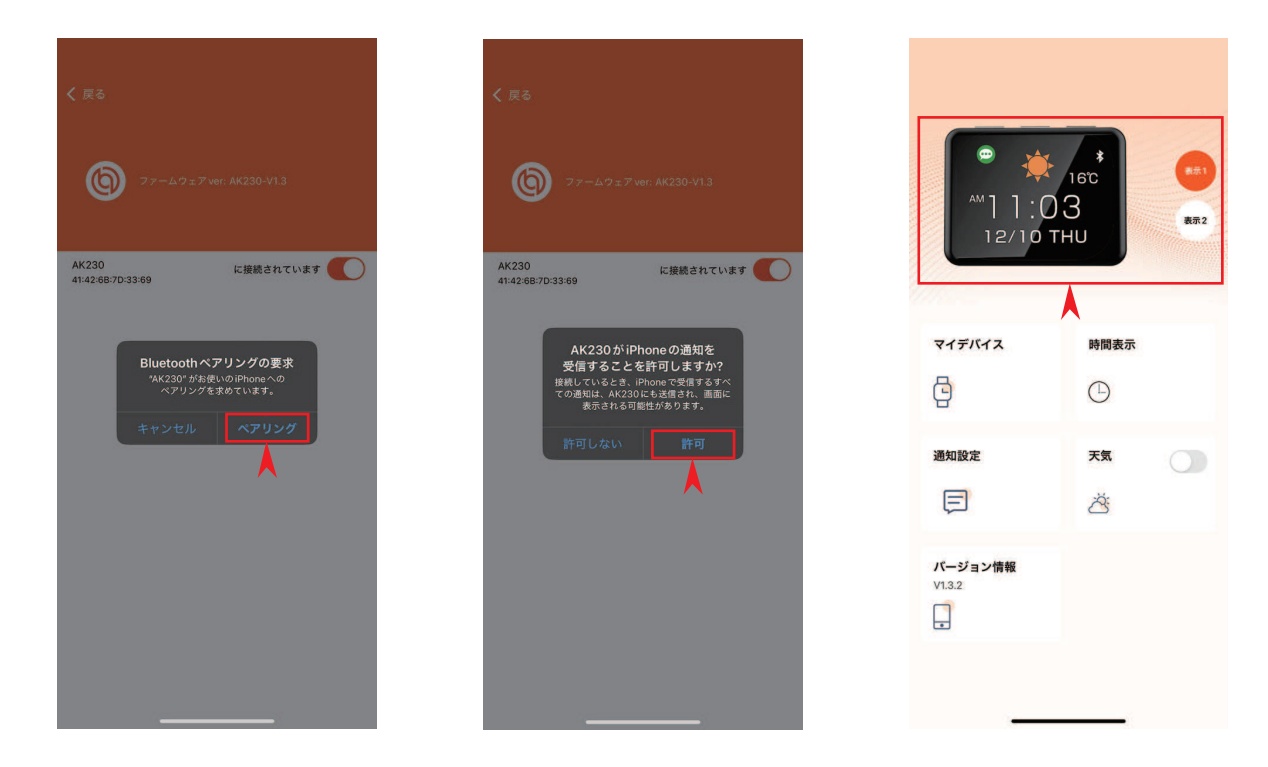

 ④「AK230」を選択すると Bluetooth のペアリングを求められますので「ペアリング」を 選択してください。
 同時に通知の受信の許可を求められますので「許可」を選択してください。
 正しくペアリングされた場合、メインページに戻ると製品の画像が表示されます。
 ※メインページに表示される画像はイメージです。現在時刻の表示ではありません。

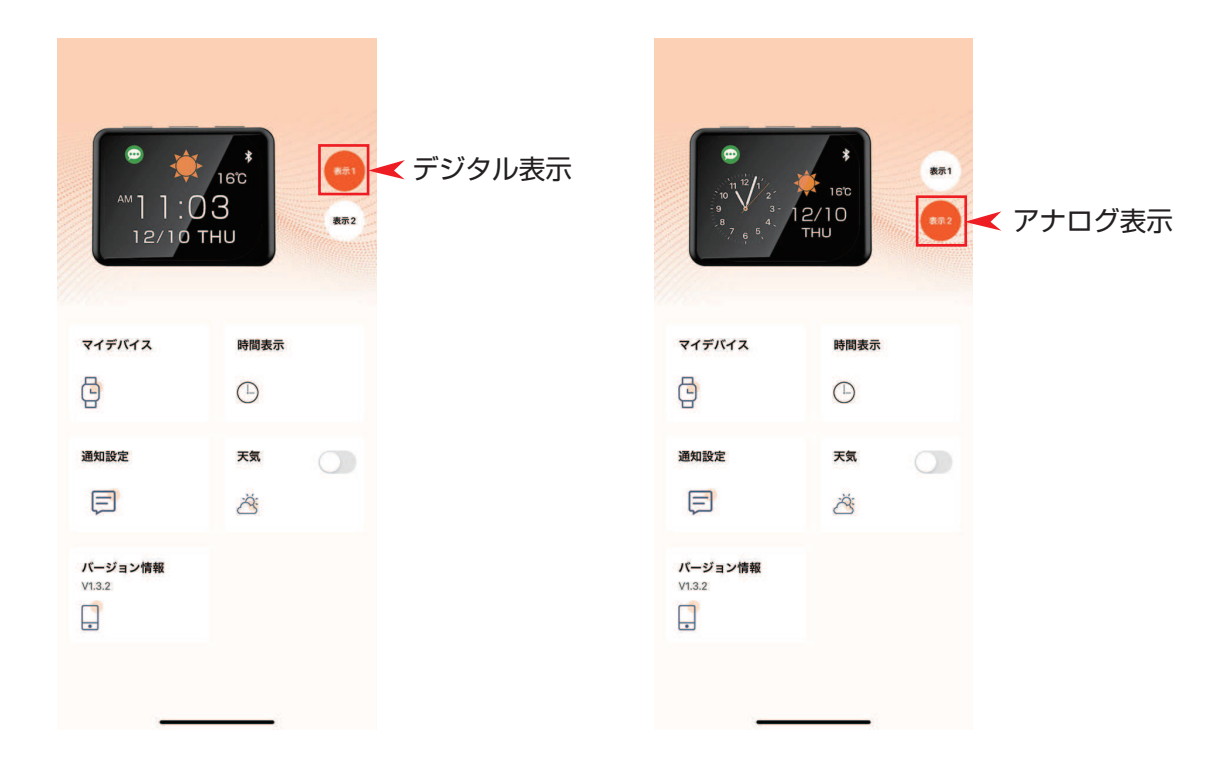

⑤「表示 1」「表示 2」をタップすることで、それぞれ「デジタル表示」「アナログ表示」を 選択することができます。

※「デジタル表示」「アナログ表示」切り替えは本体でも操作できます。

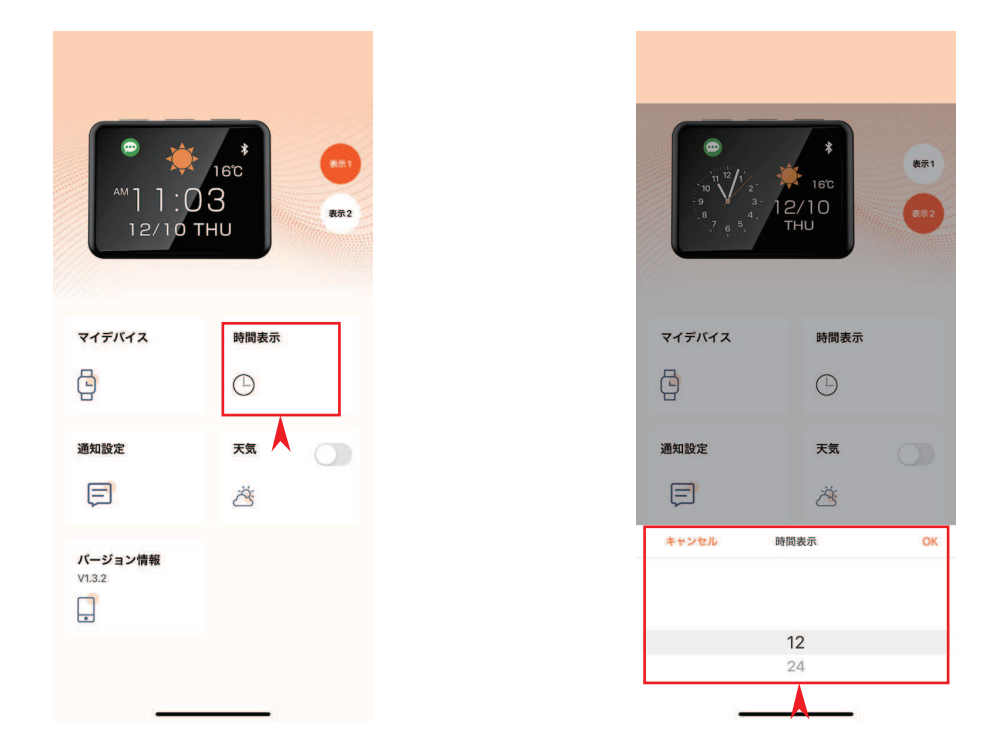

⑥「時間表示」では 12/24 時間表示を選択することができます。 12 もしくは 24 を選び、OK をタップし決定してください。

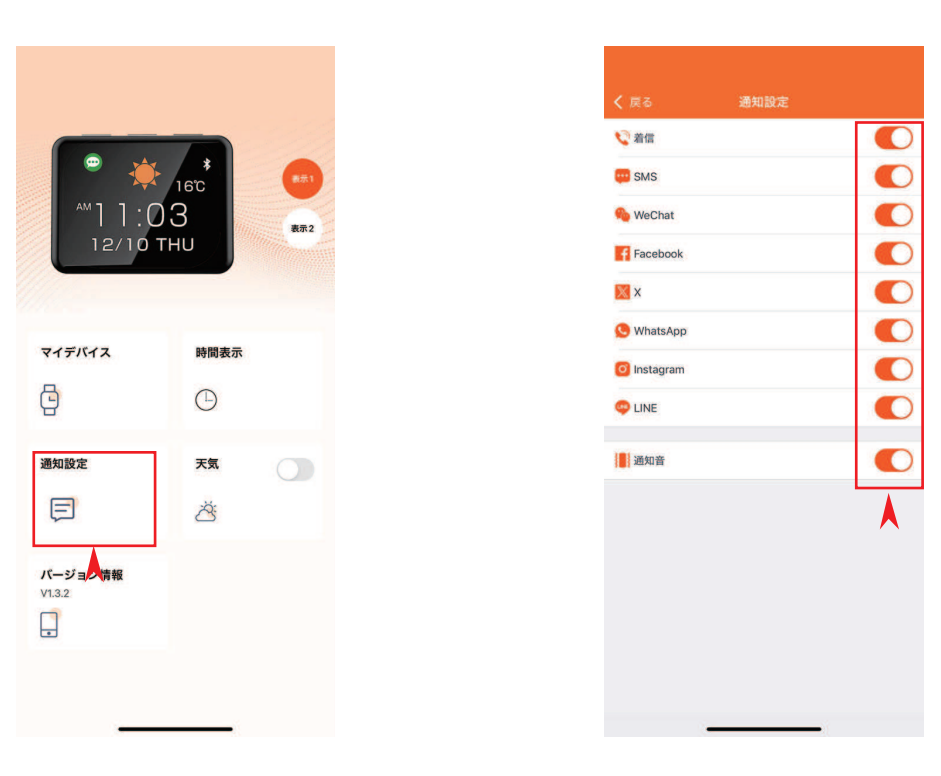

⑦「通知設定」ではアプリの通知と通知音の ON/OFF を選択できます。
 ※デフォルトでは全て ON になっています。
 ※スマートフォン側の各アプリで通知を OFF 設定にしている場合は、本アプリで通知 ON にしても通知されません。

16°C 11:03 12/10 THU マイデバイス 時間表示 いときでも位置情報 注用を許可しますか? 71: マイラ Õ 0 0 通知設定 天気 通知 通知言 A Ö E Ö バージョン情報 バージョン情報 バージョン情報 V1.3.2 V1.3.2 

⑧「天気」表示を使用する場合は、天気の ON/OFF ボタンをタップしてください。 ON にすると位置情報の使用を求められますのでそれぞれ「アプリの使用中は許可」 次に「常に許可」を選択してください。

※本体に天気を表示するにはアプリがバックグラウンドで動作している必要があります。 位置情報の使用を許可しない場合や、バックグラウンドでアプリの動作が停止している 場合は天気情報は更新されません。

- ※スマートフォンのスペックによっては複数のアプリが動作していると、アプリが強制終了 される場合があります。その場合は天気情報は更新されません。
- ※天気情報の更新タイミングは午前0時と最後に更新したタイミングから1時間後です。 更新タイミングにアプリの動作が停止している場合は、次にアプリを開くまで天気情報 は更新されません。
- ※スマートフォンの位置情報を使用する場合別途通信料が発生する場合があります。

### 画面表示

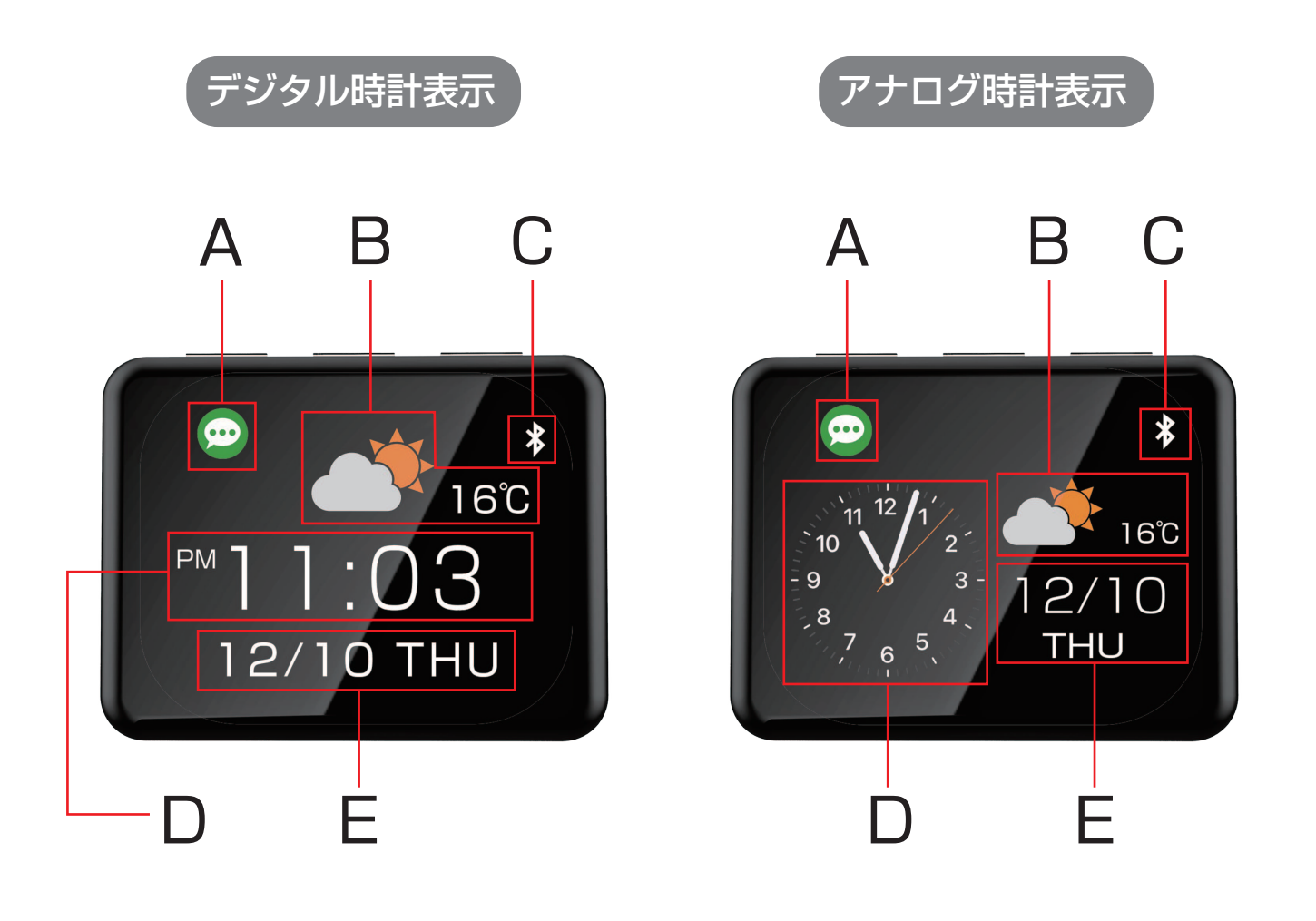

| A | ・通知アイコン                   |
|---|---------------------------|
|   | 最後に届いた通知のアイコンが表示されます。     |
|   | ※通知メッセージが1通も無い場合は表示されません。 |

- B ・天気 / 気温表示 スマートフォンの位置情報に基づき表示されます。 ※位置情報の取得を許可していない場合は正しく表示されません。
- C · Bluetooth 表示 スマートフォンとペアリングしている場合に表示されます。
- ・時計表示
   同期したスマートフォンと同じ時間が表示されます。
- ・カレンダー表示
   同期したスマートフォンと同じ時間が表示されます。

## 本体操作方法

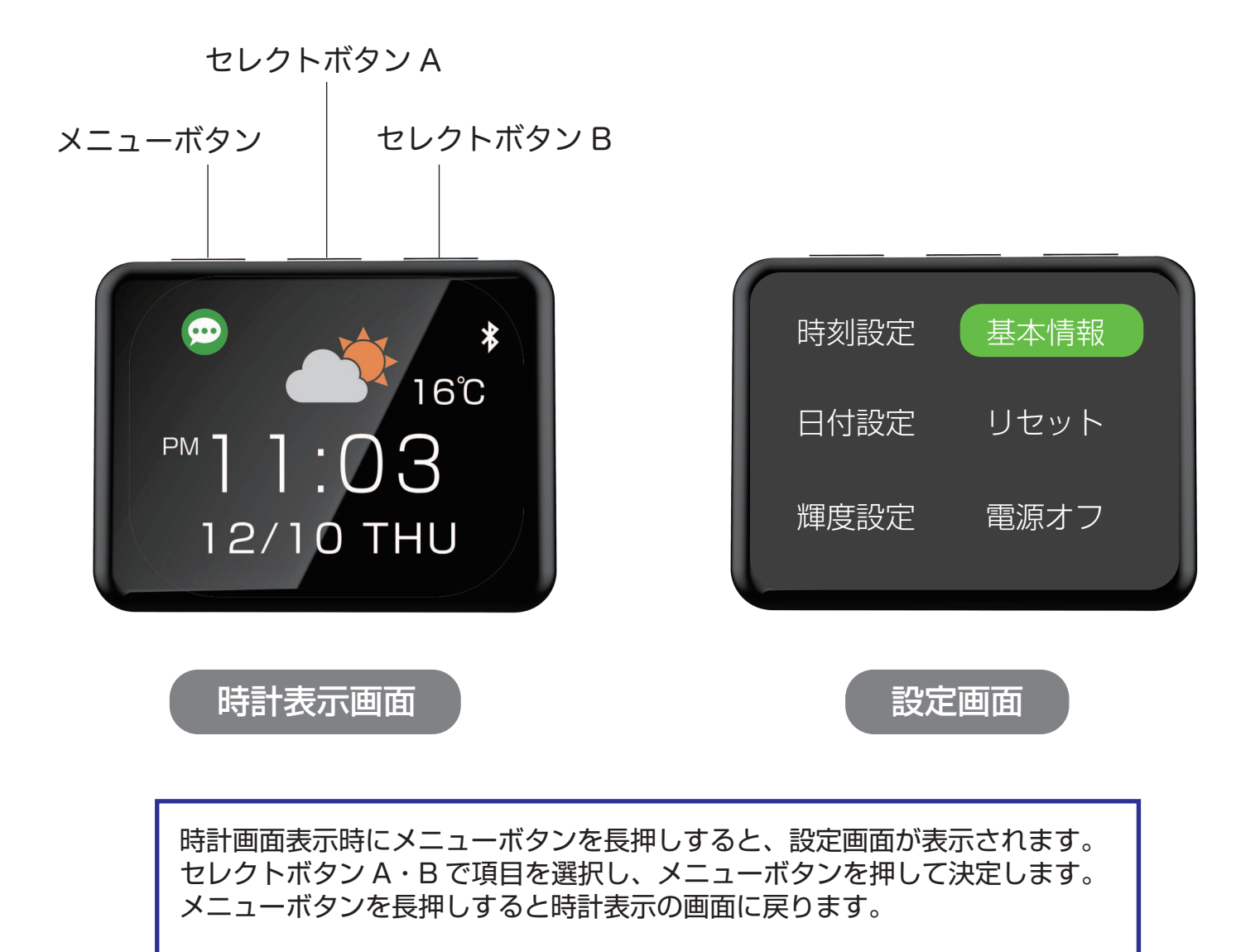

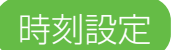

手動で時刻を設定することができます。 メニューボタンを長押しすると設定画面に戻ります。 ※スマホとペアリングしている時は操作できません。

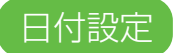

手動でカレンダーを設定することができます。 メニューボタンを長押しすると設定画面にもどります。 ※スマホとペアリングしている時は操作できません。

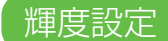

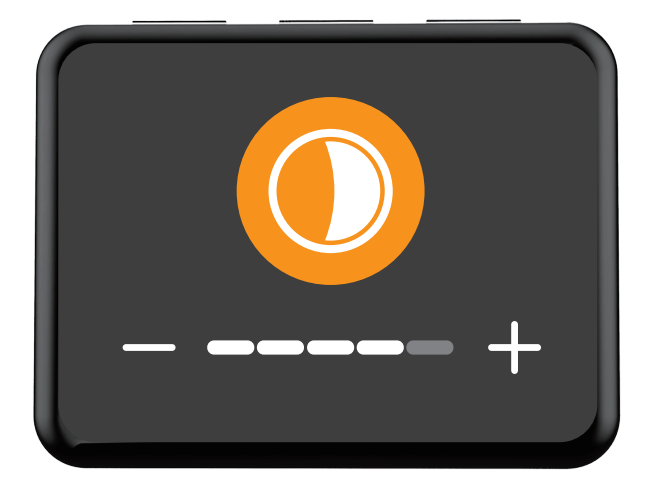

画面の明るさを調整できます。 セレクトボタン A・B で明るさを選択できます。 メニューボタンを長押しすると設定画面に戻ります。

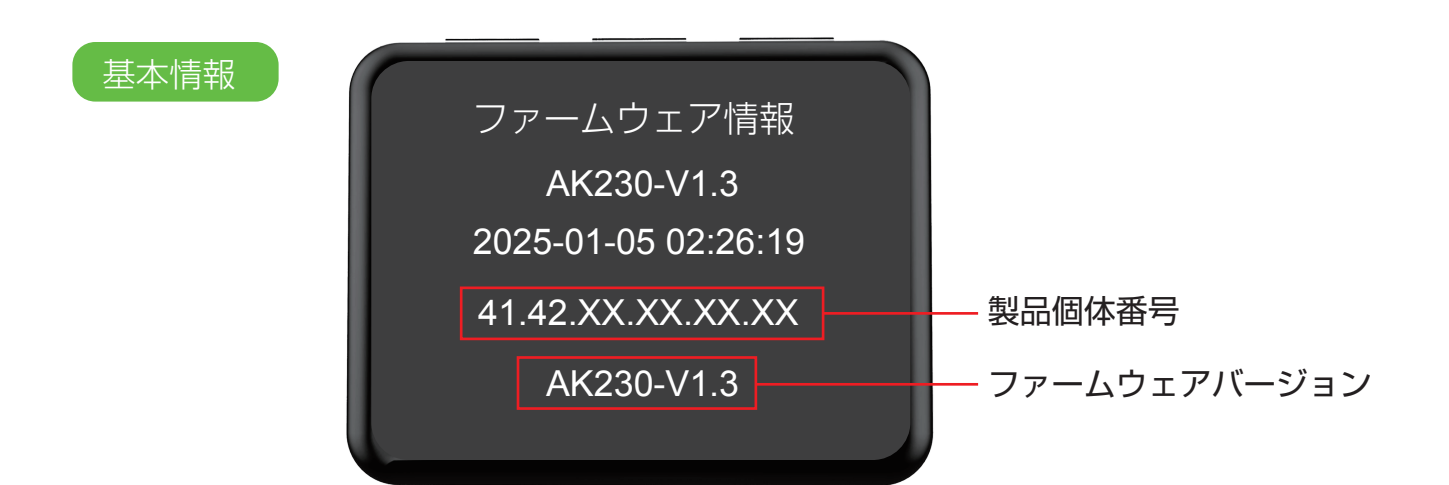

現在のファームウェア情報を表示します。 メニューボタンを長押しすると設定画面に戻ります。

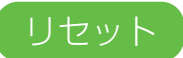

動作不良等の不具合が起きた際に選択してください。 選択すると初期状態にリセットされます。

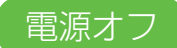

選択すると電源が切れます。 メニューボタンを長押し、もしくは USB 電源を接続しなおすことで電源が入ります。

#### 時計表示の切り替え方法

本製品は下記の方法でデジタル時計表示 / アナログ時計表示を切り替えることができます。

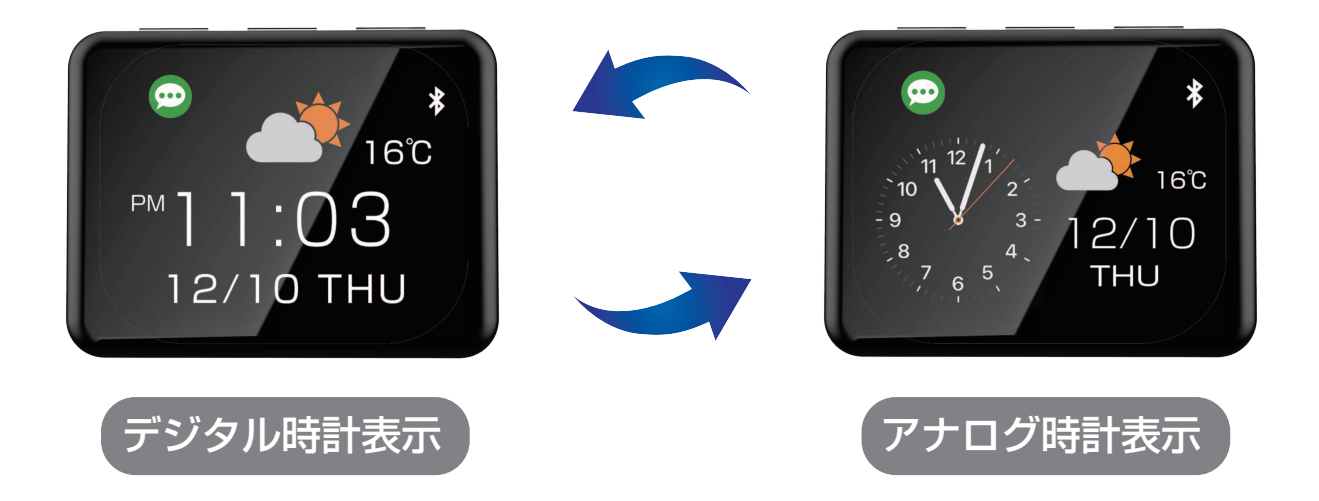

#### ①本体で切り替える場合

・本体上部のセレクトボタン A または B を押すごとに表示が切り替わります。

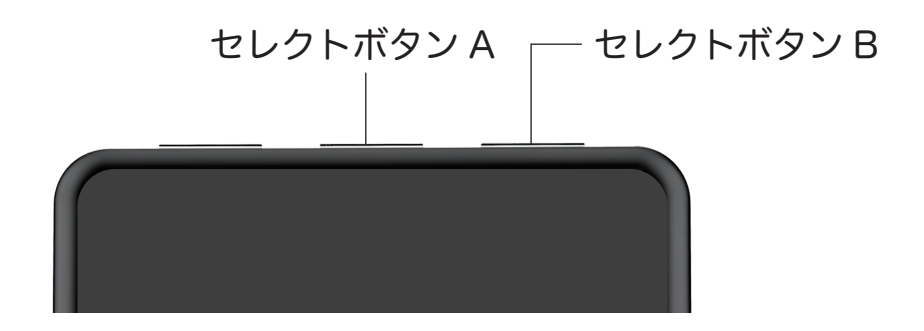

#### ②アプリで切り替える場合

・アプリの表示1(デジタル時計)表示2(アナログ時計)で選択した画面が表示されます。

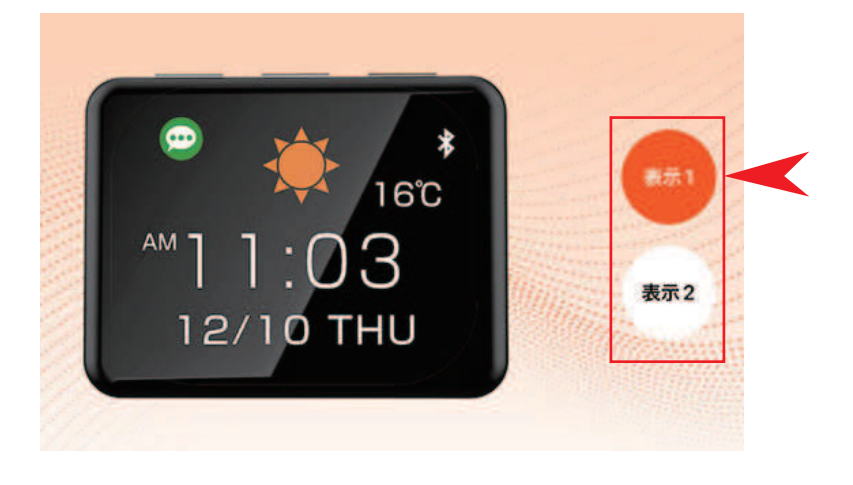

#### 通知メッセージの確認

着信があると「ピピッ」という音と共にメッセージが通知されます。

※通知設定で通知するアプリ・通知音の ON/OFF を設定できます。

※スマートフォン側のアプリで通知 OFF 設定にしている場合、本アプリで通知を ON にしても 通知されません。

※長文の場合最後まで表示されないことがあります。

※一部の記号・絵文字等は表示することができません。

時計表示画面に通知アイコンが表示されている時にメニューボタンを一回押すと過去に受信した メッセージが表示されます。

※メッセージは最大8件保存され、8件を超えると古いものから自動で削除されます。

※メッセージ表示時にセレクトボタン A または B を押すとメッセージを切り替えることができます。

※メッセージ表示時にメニューボタンを長押しすると、表示中のメッセージを削除できます。 ※約10秒間放置するか、メニューボタンを一回押すことで時計表示画面に戻ります。

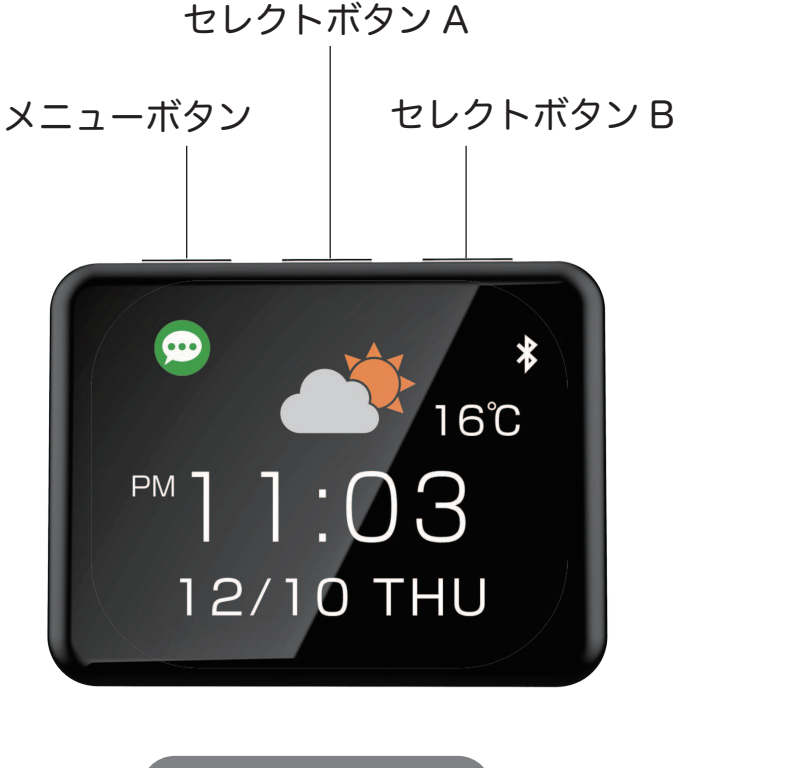

時計表示画面

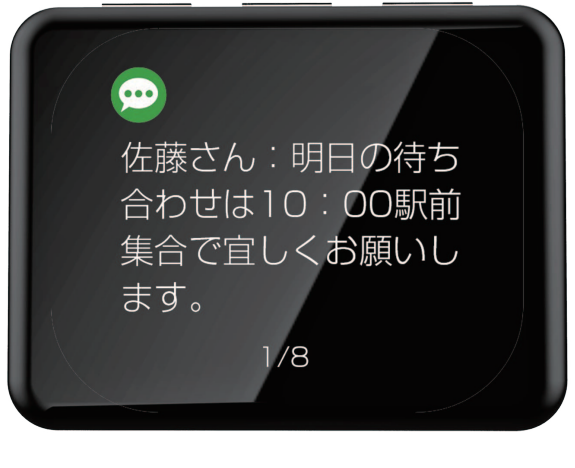

メッセージ表示画面

#### 取り付け方法

- 運転の操作や視界の妨げにならないことを確認し、ケーブルの取り回しを考慮しながら 取り付け位置を決定します。
  - ※本革・合成皮革・布地・ウレタン・曲率の大きい曲面・大きな凹凸のある面には取り 付けできません。
  - ※取付箇所やその周辺は取付跡が残ったり破損したり損傷する可能性があります。
- ②付属の金属ステーを本体背面のスリットに差し込んでください。[図1]
- ③貼り付ける場所の汚れや油分を拭き取ってください。レザーワックス等が付いている場合は中性洗剤等で確実に脱脂してください。 ※ホコリや油分で汚れていると確実な貼り付けができません。
- ④金属ステーを折り曲げ、貼り付け面に両面テープを貼り圧着してください。[図 2]
   ※両面テープは貼り付け後、24 時間程度で固定が安定します。取り付け直後に強い力を かけないようにご注意ください。

[図 2]

⑤本体の USB-A 端子を USB 電源ポートへ接続してください。

[図1]

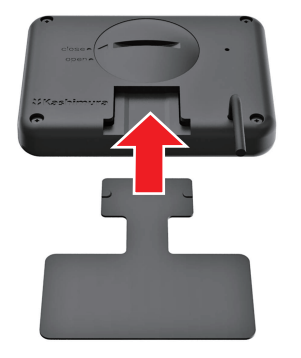

突起の向きを合わせて差し込む

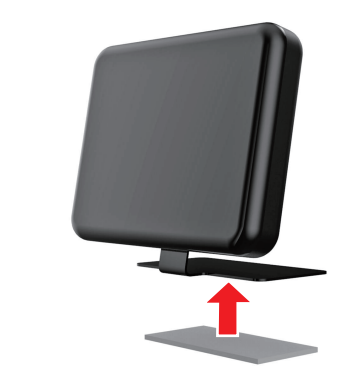

金属ステーを曲げ、両面テープを貼る

#### 電池の交換方法

本体の電源を入れた際に時間やメッセージのデータを保存できなくなったら、電池の交換 タイミングです。

※別途 CR2032 のボタン電池をお買い求めください。

※本体背面の電池蓋のスリットにコイン等を差し込み反時計回りに、三角マークを「open」 の位置まで回してください。

※電池を交換したら、逆の手順で電池蓋を閉めてください。

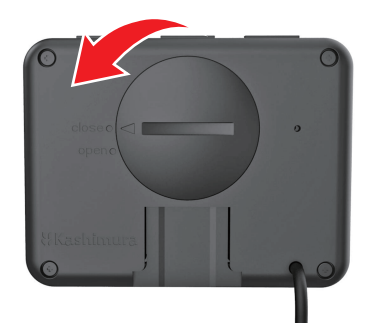

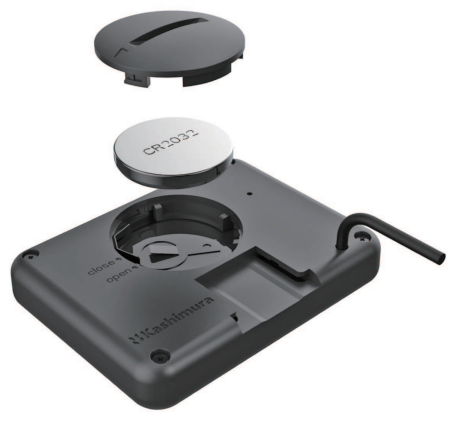

反時計回りに「open」の位置まで回す

| ご質問について(Q&A)            |                                                                                                    |  |  |
|-------------------------|----------------------------------------------------------------------------------------------------|--|--|
| 質問                      | 回答                                                                                                    |  |  |
| 天気マークが「?」表示になるのはなぜですか?  | <ul> <li>①アプリがバックグラウンドで終了している可能性があります。<br/>スマホのスペックによっては複数のアプリが開いていると、<br/>バッテリー保護のため他のアプリが強制終了される場合があります。<br/>その場合はアプリを再起動してください。</li> <li>②アプリ画面上で天気が OFF になっている可能性があります。</li> <li>③位置情報の取得が不許可になっている可能性があります。<br/>アプリでの位置情報取得を許可されていない場合、天気の表示機能は<br/>使用できません。</li> </ul> |  |  |
| 通知に と表示されることがあるのはなぜですか? | 表示不可能な文字や記号、絵文字の可能性があります。                                                                                                    |  |  |

ご注意

- ●取扱説明書をよくお読みになり、正しく取り付けご使用ください。
- ●本製品を使用するスマートフォンにアプリをインストールする必要があります。
- ●アプリ内のサービス・デザインは予告なく変更する場合があります。
- ●全てのスマートフォンで動作を保証するものではありません。ご使用になるスマートフォンの機種・ OS バージョンによって正常に表示動作しない場合があります。
- ●使用環境温度(周囲の温度)が0℃~35℃の範囲でご使用ください。
- ●運転の妨げになると思われる場所、安全装置(エアーバッグ・シートベルト等)の作動効果の妨げになる場所には取り付けないでください。
- ●走行中の本製品の操作や取り付けは大変危険です。絶対におやめください。
- ●本製品の誤った取り付け、改造して使用した際の事故、故障、破損等につきましては当社では一切 その責任、保証は負いかねます。
- ●USB 接続端子部の変形や導通性の異物(金属片・鉛筆の芯・ピン・砂など)または液体(汗・化 粧水・飲料水等)が付着した状態でのご使用は端子間が短絡(ショート)し発熱や焦げの原因とな り大変危険です。取り扱いには十分ご注意ください。また異変があった場合はご使用をおやめくだ さい。
- ●本製品を正常にご使用中に、異臭、発熱、異音等が発生した場合は直ちに本製品を USB ポートから抜き、ご使用をおやめください。
- ●レシートは必ず保管してください。万一の製品不良による返品の際に必要になります。